## 【たんぎんダイレクトインターネットバンキング】 各種お取引方法

# 公共料金自動引落登録

NHK、電気、電話、ガス、水道の5つの公共料金の自動引落登 録ができます。

手順1 「公共料金自動引落登録」 ボタンをクリック

メニュー画面の「公共料金自動引落登録」 ボタンをクリッ クしてください。

#### 手順2 引落口座を選択

「引落口座」を選択し、「次へ」ボタンをクリックしてください。

|        | 公共料金自動引落登録                                                                                                    |
|--------|----------------------------------------------------------------------------------------------------|
|        | ステッフ1         ステッフ2         ステッフ3         ステップ3         ステップ3           ・ご笑約:当体輸入刀)         ・公共科会選択         東方         東方         私茶地図           Barang         Barang         Barang         Barang |
| 引落口座選択 | CIGCUE)<br>■ SAN SAN SAN SAN SAN SAN SAN SAN SAN SAN                                                                                                    |

#### 手順3 領収書届け先情報を入力

領収書等のお届け先情報を入力し、「領収書等への通帳番 号表示 | の希望有無について選択後、「次へ | ボタンをクリッ

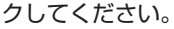

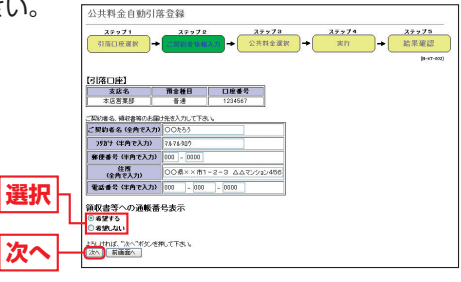

#### 手順4 引落登録

「自動引落のお申込をする公共料金」を選択(複数選択可) し、各項目に必要事項を入力後、「次へ」 ボタンをクリック してください。 共料金自動引落登録 契約者名・領収書等お届け先] ご買約者名 (2003-3 29月7 1676127 第日巻号 100-8000 日満 COG× 電話号 100-800

NHK お中込着

B

■電話 あまた

2

N. LETUL, "ふへ"# 3へ] 単語語へ ]

■水道

次へ

11-2-3 ムムマンション406号室

99775

お客種番号 お古田 - お古田田司会(100 2000 5 - 詳正で福和書録大 - 転気のため新住用での福和書が4

S UZEDOJER

その他の電話会社名

AMPTRA RESERVE 00820 RESERVE 00820

■電気 あ年込着 電力会社名 四方定力 ★ あ客様書号 12249 図 電気発言系统 ○○名言作

③ リストから補助 ガス会社名 ○ その色のガス会社名

A: X: H # 20 12245478901234

 上米
 ※主子外述T●RYAS5MBG. 0+12

 上米
 ※素器務等
 ○○水道局

 丁米
 ○
 未満務等
 ○○丁水道局

お支払コース

2ヶ月記 💌

職業書等への遺転番号表示

電話局名

\*\*\*\*\* ORER 太正をは何すら変があら : ガス
 カキ込用

### 手順5 登録実行

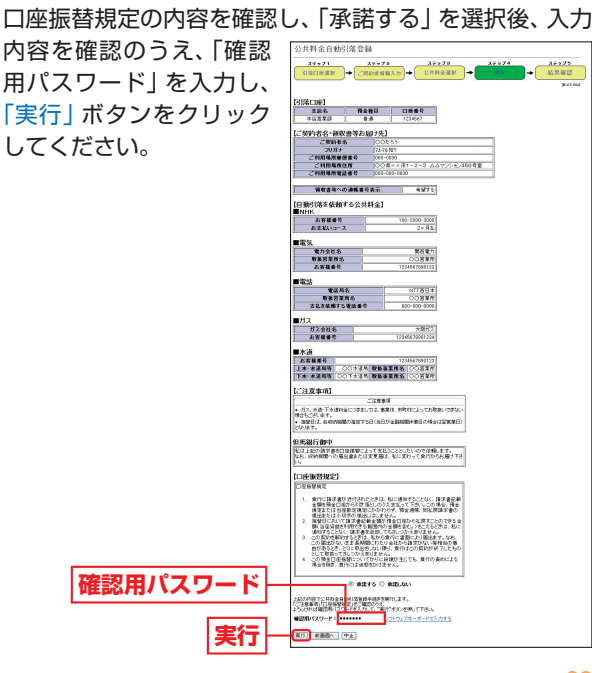